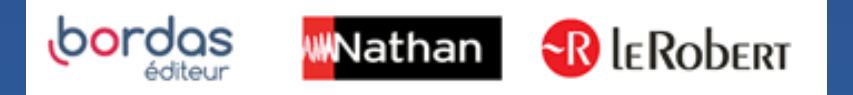

## COMMENT METTRE A JOUR MON APPLICATION BIBLIO MANUELS ?

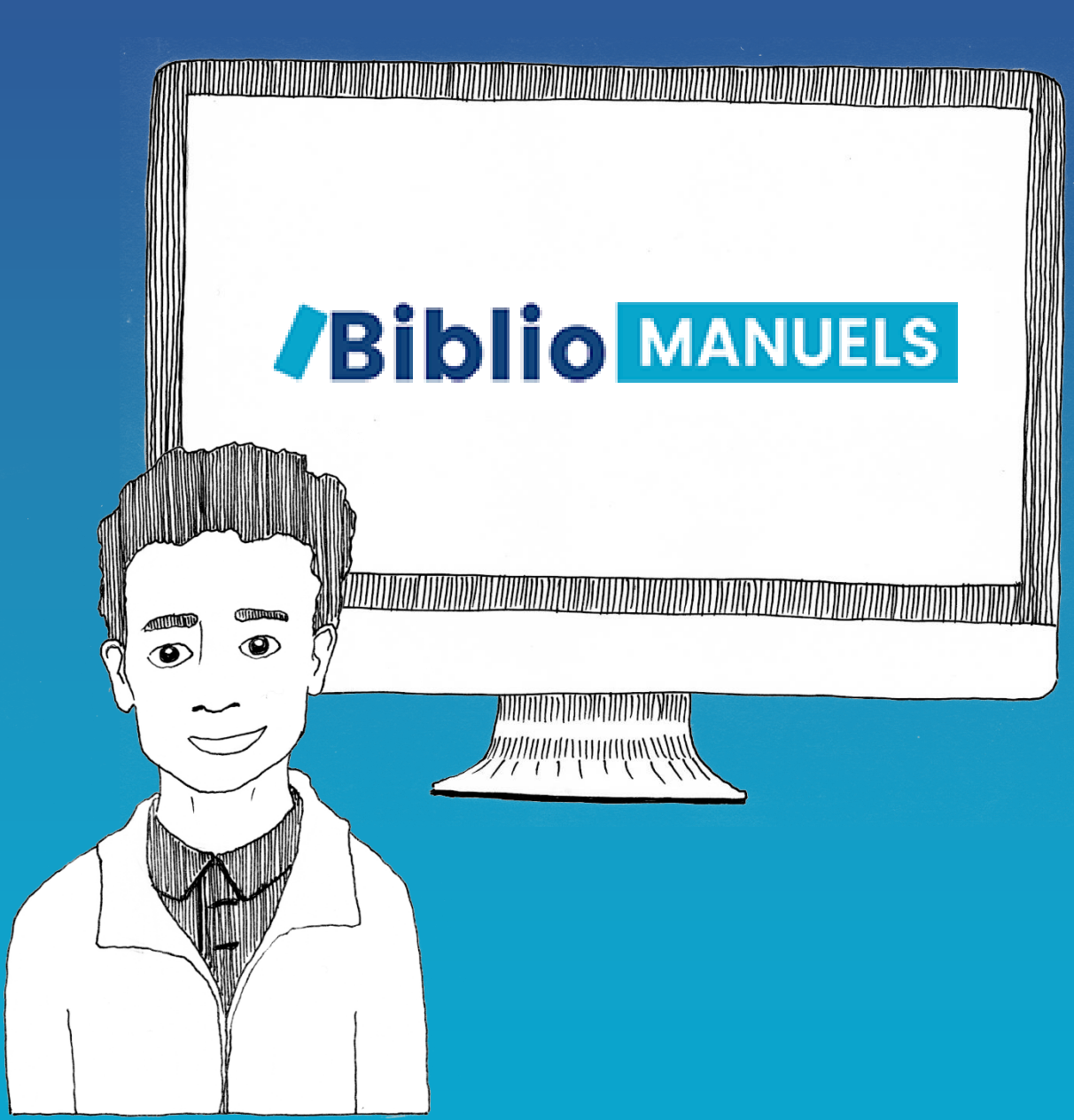

Nous vous recommandons vivement d'effectuer la mise à jour ! - pour profiter de nouvelles fonctionnalités

 pour bénéficier des corrections ou améliorations que vous nous suggérez

## Mise à jour **sur ordinateur PC :**

- Ouvrez l'application Biblio Manuels installée sur votre ordinateur
- Une note d'information vous indique qu'une nouvelle mise à jour est disponible
- Nous vous invitons à cliquer sur le bouton "Mettre à jour". La mise à jour prend quelques secondes !

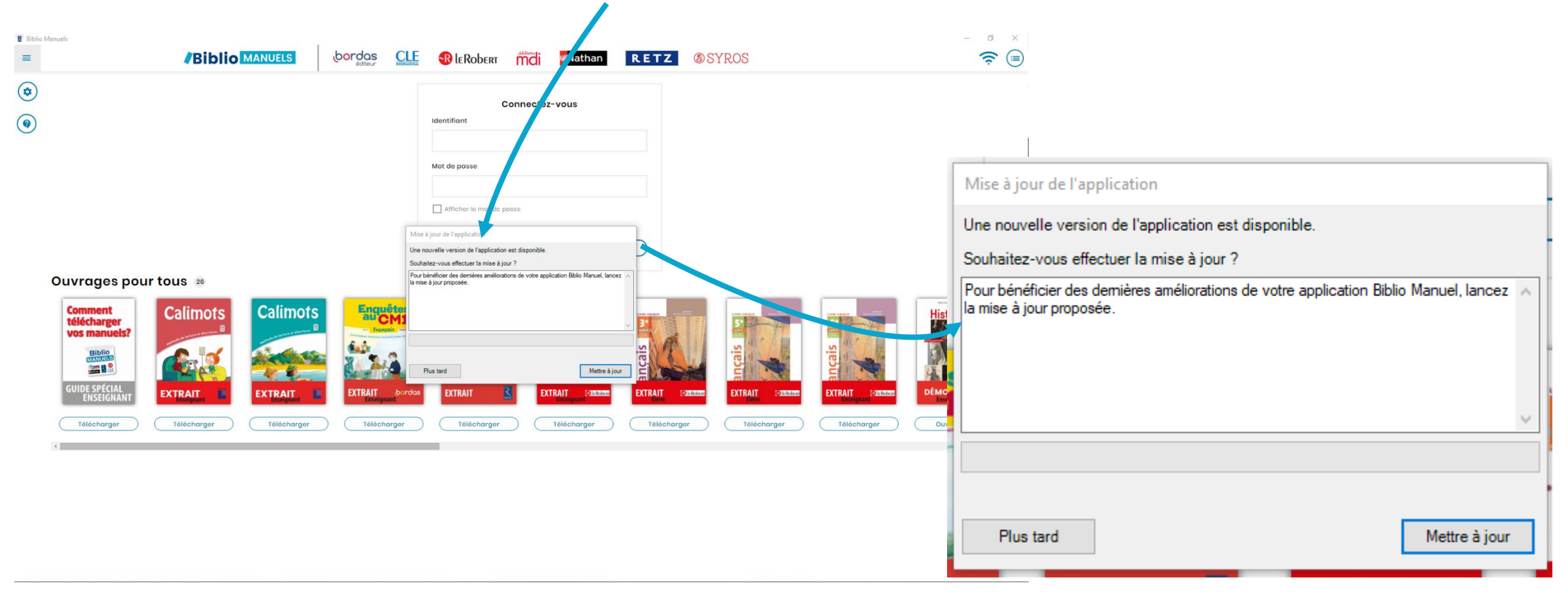

## Mise à jour **sur tablette Android** (manuelle)

Ouvrez l'application Google Play Store

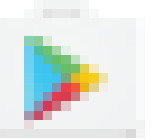

- Appuyez sur « **Tout mettre à jour** » pour mettre à jour toutes les applications

## Mise à jour **sur tablette iOs**

- Sur l'écran d'accueil appuyez sur « app store »
- Appuyez sur l'icône « Mise à jour »
- Appuyez sur le bouton « METTRE A JOUR »
- Saisissez les identifiants de votre compte iTunes
- L'application est mise à jour